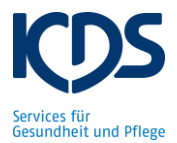

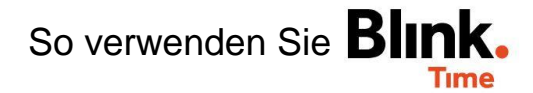

## Excel-Export:

In Blink. Time können Sie sich alle erfassten Zeiten Ihrer Mitarbeiter pro Objekt in einer Excel-Datei ausgeben lassen. Gehen Sie hierfür unter "Verwaltung"  $\rightarrow$  "Objekte"  $\rightarrow$  Objekt XY"  $\rightarrow$ "Gebuchte Zeiten" und wählen Sie in der Leiste oben den entsprechenden Zeitraum aus.

| ZURÜCK                  | TEST Objekt              |                   |    |       |        | A             |
|-------------------------|--------------------------|-------------------|----|-------|--------|---------------|
| ← 01.02.21 - 28.02.21 🔗 |                          |                   |    |       |        | $\rightarrow$ |
| TEST Objekt             |                          |                   |    |       |        |               |
| Мо                      | Di                       | Mi                | Do | Fr    | Sa     | So            |
| 1                       | 2                        | 3                 | 4  | 5     | 6      | 7             |
| •                       | •                        | •                 | •  | •     |        |               |
| 8                       | 9                        | 10                | 11 | 12    | 13     | 14            |
| •                       | •                        | •                 | •  | •     | •      |               |
| 15                      | 16                       | 17                | 18 | 19    | 20     | 21            |
| •                       | •                        | •                 | •  | ••••• | •••    |               |
| 22                      | 23                       | 24                | 25 | 26    | 27     | 28            |
| •                       | •                        | •                 | •  | •     | •      |               |
|                         | 2                        | 3                 | 4  | 5     | 6      | 7             |
|                         |                          |                   |    |       |        |               |
|                         | 9                        | 10                | 11 | 12    | 13     | 14            |
|                         |                          |                   |    |       |        |               |
| Soll: 139,00 Is         | t: 47,00 Kontrollvorgabe | n:232,00 (-185,00 | )  | D     | etails | 🖪 EXCEL 📑 PDF |

Gehen Sie anschließend auf "Excel", wählen Sie "Excel Version 2" aus und bestätigen Sie oben mit "Exportieren".

Sie erhalten im Anschluss in Ihrem Download-Fenster eine Excel-Datei, der Sie alle gestempelten und erfassten Zeiten dieses Objektes entnehmen können.